| Page Text Quick WordArt Drop ₩ Object x | <u>ادراج ارقام للصفحات :-</u><br>۱ - ضمن القائمة ادراج insert انقر الاداة رقم الصفحة page                                                                                                    |
|-----------------------------------------|----------------------------------------------------------------------------------------------------|
| I jop of Page → Simple                  | number الموجودة في المجموعة راس وتذييل & header                                                                                                    |
| Bottom of Page → Plain Number 1         | footer ضمن القائمة التي تظهر ، اختر موضع رقم الصفحة .                                                                                                    |
| Page Margins →                          |                                                                                                    |
| Current Position →                      | ٢- إنقر على التصميم المناسب إرقم الصفحة                                                                                                    |
| Format Page Numbers                     | · - (على على (مستعليم (مستعلي) على من المستعلي (مستعلي) - (مستعليه (مستعلي) - (مستعليه (مستعلي) - (مستعليه (مس<br>٣٠ اذا المدينة معنية من المستعلية المستعلية المدينة الإدانة الإدانة الإدانة الإدانة الإدانة الإدانة الإدانة الإ                                                                                                    |
| Bemove Page Numbers Plain Number 2      | ا - ادا از دف تعبير تنسيق الترقيم أو طريقة الترقيم ، القر الأداة                                                                                                    |
| ,                                       | رقم الصفحة page number مرة اخرى وانقر تنسيق ارقام                                                                                                    |
| ,                                       | الصفحات format page number .                                                                                                    |
|                                         | ٤ - ضمن مربع الجوار التنسيق الرقمي للصفحات format                                                                                                    |
| Plain Number 3                          | nage number ، اختر التنسيق المناسب اترقيم الصفحات                                                                                                    |
|                                         |                                                                                                    |
| · ·                                     | المستقد على معظع والحد في المستقد ، عين ما اذا المستقد ، عين ما اذا المستقد ، ع<br>المستقد ، عين ما اذا المستقد ، عين ما المستقد ، عين ما اذا المستقد ، عين ما اذا المستقد ، عين ما اذا المستقد ، ع<br>المستقد ، عين ما المستقد ، عين ما المستقد ، عين ما المستقد ، عين ما المستقد ، عين ما المستقد ، عين ما المستقد ، عين ما المستقد ، عين<br>ما المستقد ، عين ما المستقد ، عين ما المستقد ، عين ما المستقد ، عين ما المستقد ، عين ما المستقد ، عين ما المستقد ، عين ما اذا المستقد ، عين ما المستقد ، عين ما اذا المستقد ، عين ما اذا المستقد ، عين ما المستقد ، عين ما المستقد ، عين ما المستقد ، عين<br>ما المستقد ، عين ما المستقد ، عين ما المستقد ، عين ما المستقد ، عين ما المستقد ، عين ما المستقد ، عين ما المستقد ، عين ما المستقد ، عين ما المستقد ، عين ما المستقد ، عين ما الم<br>ما المستقد ، عين ما المستقد ، عين ما المستقد ، عين ما المستقد ، عين ما المستقد ، عين ما المستقد ، عين ما المستقد ، عين ما ال<br>ما المستقد ، عين ما المستقد ، عن ما المستقد ، عن ما المستقد ، عين ما المستقد ، عين ما المستقد ، عين ما المستقد ، عين ما المستقد ، عين ما المستقد ، عين ما المستقد ، عين ما المستقد ، عين ما المستقد ، عين ما المستقد ، عين ما المستقد ، عين ما المستقد ، عين ما المستقد ، عين ما الم ما المستقد ، عين<br>ما المستقد ، عين ما المستقد ، عين ما المستقد ، عين ما المستقد ، ما المستقد ، عين ما الم ما المستقد ، عين ما المستق<br>، ما المستقد ، عين ما المستقد ، عين ما المستقد ، عين ما المستقد ، عين ما الم ، ما الم ما ما ما ما ما ما ما ملم ، عين ما المست |
|                                         | كنت نريد استمرار نرقيم الصفحات أو أعادة بدء النرقيم عند                                                                                                    |
| l Data V                                | کل مقطع ۔                                                                                                    |
| rage A<br>Accent Bar 1                  | ۲ – انقر موافق ok                                                                                                    |
|                                         | ٧- إذا أو يعجدك مظهر إو موضع تدقده الصفحات انقد الإدام                                                                                                    |
| [Page1                                  |                                                                                                    |
|                                         | رقم الصفحة page number واختر أراثة أرقام الصفحات                                                                                                    |
|                                         | Remove page number ، تم اختر تنسيقًا اخر لترفيم                                                                                                    |
| More Page Numbers from Office.com       | الصفحات .                                                                                                    |
| Save Selection as Page Number (Top)     |                                                                                                    |
| -                                       |                                                                                                    |

## ٤-٥) تبويب النص Text

°° °° °°

<u>\_\_\_\_\_</u>\_\_\_\_0

|                         | Signature Line 🛪 | الايعاز ( الايقونة ) ووظيفتها | ت |
|-------------------------|------------------|-------------------------------|---|
|                         | Signature time   | Text Box :- مربع نص           | ١ |
|                         | 🛐 Date & Time    | Quick Parts                   | ۲ |
| Text Quick WordArt Drop | M Object -       | Word Art :- نص مزخرف          | ٣ |
| box * Parts * Cap *     | Ma object        | Signature Line :-سطر توقيع    | ٤ |
| Text                    |                  | Date & Time :- الوقت والتاريخ | 0 |
|                         |                  | Object - کائنات               | ٦ |

°°

·°° ··· ·°°

00

## ٤-٢) تبويب الرموز Symbol -: Symbol

| ت | الايعاز (الايقونة ) ووظيفتها | TC S2   | 11 |  |
|---|------------------------------|---------|----|--|
| ١ | Equation :- معادلات رياضية   |         |    |  |
| ٢ | Symbol :- رموز               |         |    |  |
|   |                              | Symbols |    |  |

00

كلية التربية الاساسية / قسم علوم حاسبات / اعداد م. رئيس مبرمجين جنان محي حمدان / اشراف د.سهى حسين

8 Date and Time ادراج التاريخ والوقت :-Available formats: Language: 5.10/.5/.0 • Arabic (Iraq) ١- انقر ضمن المستند في المكان الذي تريد وضع الخميس، ٥٠ شباط، ٢٠١٥ 0. شياط، ٢٠١٥ Calendar type: التاريخ او الوقت فيه 10/.1/.0 • ·0-·T-T-10 Western ۲- من قائمة ادراج insert انقر الزر التراريخ ٥-شباط-١٥ 1.10. . 1. .0 والوقت Date & Time لتحصل على مربع ٥٠ شياط، ١٥ الحوار التاريخ والوقت. ٥ شياط ٢٠١٥ شياط ١٥ ٢- اختر التنسيق الذي تريده للتاريخ و الوقت . شياط-١٥ ٤ - حدد اللغة التي تربيد استخدامها ، اذا كان 0 . 5:01 2. 10/ . 1/.0 0 . 5:01:00 L. 10/.L/.0 المطلوب يختلف عن اللغة الافتر اضية . كانت اللغة DE:OV المحددة تدعم اكثر من نوع للتقويم ، اختر التقويم ρ Σ:0V:00 17:0V المناسب لك 17:07:00 ٥- قم بتفعيل الخيار تحديث تلقائي Update Update automatically Automatically لتحديث التاريخ والوقت في كل مرة يتم فيها فتح او حفظ او طباعة المستند . Set As Default Options... OK Cancel ٦- انقر الزر موافق OK . 🚵 Signature Line 🔹 πΩ 🚮 Date & Time WordArt Drop Equation Symbo Dbject -Cap \* انشاء نص مزخرف Word Art :-\* ۱- من قائمة ادراج insert انقر الزر word art لاظهار معرض word art . ۲- انقر على نمط word art الذي تريده ٣- اكتب النص المطلوب . يمكنك ايضا تطبيق نمط word Art على نص موجود مسبقا ، وذلك بتحديد ذلك النص قبل النقر على الزر Word Art . 

000 000 000

°°

كلية التربية الاساسية / قسم علوم حاسبات / اعداد م. رئيس مبرمجين جنان محي حمدان / اشراف د.سهى حسين